# Obihai Gateways & ATA's OBi100, 110, 200, 202, 300 and 302

OBi100, 110, 200, 202, 300 and 302 Admin Guide

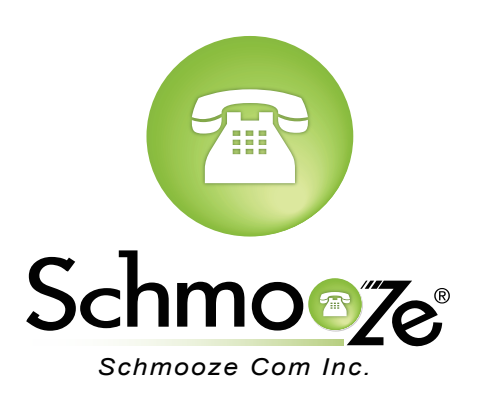

OBIMU

OBINOS

## **Chapters**

- How to Find the IP Address
- How to Find the MAC Address
- How to Set the Configuration Server
- How to Restore Factory Default

## How to Find the IP Address

#### **Quick Steps**

- 1. Pick up the connected handset and dial \*\*\* to access configuration options from the IVR Main Menu.
- 2. Dial 1

## How to Find the MAC Address

#### **Quick Steps**

- 1. Enter the IP Address into a local web browser address field.
- 2. When prompted, enter "admin" as the user name and "admin" as the password.

| The server 10.10.0.1 requires a username and password.<br>The server says: admin@OBi100. |               |  |  |  |  |
|------------------------------------------------------------------------------------------|---------------|--|--|--|--|
| User Name:                                                                               | admin         |  |  |  |  |
| Password:                                                                                | •••••         |  |  |  |  |
|                                                                                          | Log In Cancel |  |  |  |  |

3. On the main System Status page you can see the MAC Address.

| OBIHAI<br>technology, inc. |                |               |       |           |
|----------------------------|----------------|---------------|-------|-----------|
| Setup Wizard               | WAN Status     |               | Syste | em Status |
| Status System Management   | Parameter Name |               | Value |           |
| Service Providers          | AddressingType | DHCP          |       | 0         |
| + Voice Services           | IPAddress      | 192.168.15.84 |       | 0         |
| Physical Interfaces        | SubnetMask     | 255.255.255.0 |       | 0         |
| Codecs                     | DefaultGateway | 192.168.15.1  |       | 0         |
| Tone Settings              | DNSServer1     | 4.2.2.2       |       | 0         |
| Ring Settings              | DNSServer2     | 8.8.8.8       |       | 0         |
| Star Codes                 | MACAddress     | 9CADEF003D13  |       | 0         |
| User Settings              |                |               |       |           |

## How to Set the Configuration Server

#### **Quick Steps**

- 1. Enter the IP Address into a local web browser address field.
- 2. When prompted, enter "admin" as the user name and "admin" as the password.

| The server 10.10.0.1 requires a username and password.<br>The server says: admin@OBi100. |               |  |  |  |  |
|------------------------------------------------------------------------------------------|---------------|--|--|--|--|
| User Name:                                                                               | admin         |  |  |  |  |
| Password:                                                                                | •••••         |  |  |  |  |
|                                                                                          | Log In Cancel |  |  |  |  |

3. Click on the "System Management" dropdown from the options on the left and select "Auto Provisioning."

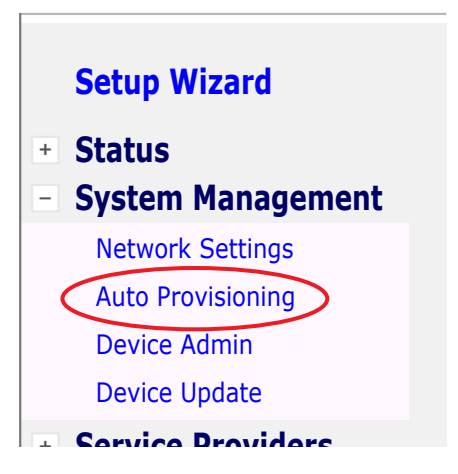

4. In the "ConfigURL" field, paste your IP Address between the last two backslashes. 10.10.0.1 is used in our example.

#### ITSP Provisioning

|           | Parameter Name | Value                     | Default      |   |
|-----------|----------------|---------------------------|--------------|---|
| Method    |                | System Start              | $\checkmark$ | 0 |
| Interval  |                | 0                         |              | ? |
| ConfigURL |                | tftp://10.10.0.1/\$DM.xml | $\checkmark$ | ? |
| GPRM0     |                |                           | $\checkmark$ | ? |
| GPRM1     |                |                           |              | ? |
| GPRM2     |                |                           |              | ? |

5. Press the "Submit" button at the bottom of the page.

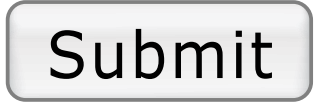

### **How to Restore Factory Default**

#### **Quick Steps**

- 1. Pick up the connected handset and dial \*\*\* to access configuration options from the IVR Main Menu.
- 2. Dial 8
- 3. Press 1 to confirm device restore to factory default settings.
- 4. Press # to return to the device configuration menu.
- 5. Press # # to exit the IVR.

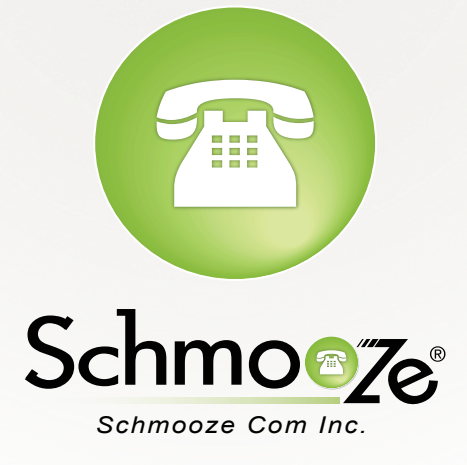

## (920) 886-8130

http://schmoozecom.com